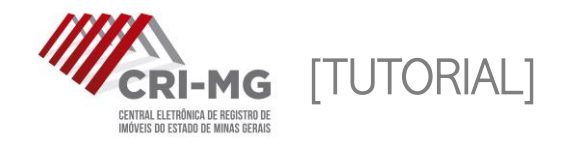

# **E-PROTOCOLO**

Permite ao usuário apresentar documentos para registro ou averbação de forma eletrônica, além de pedidos de consolidação de propriedade e notificação extrajudicial.

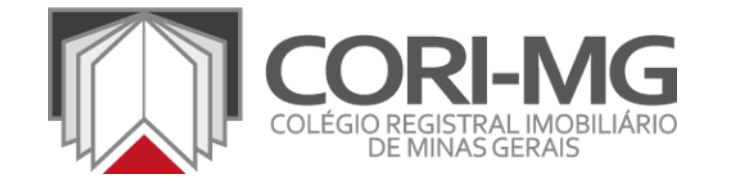

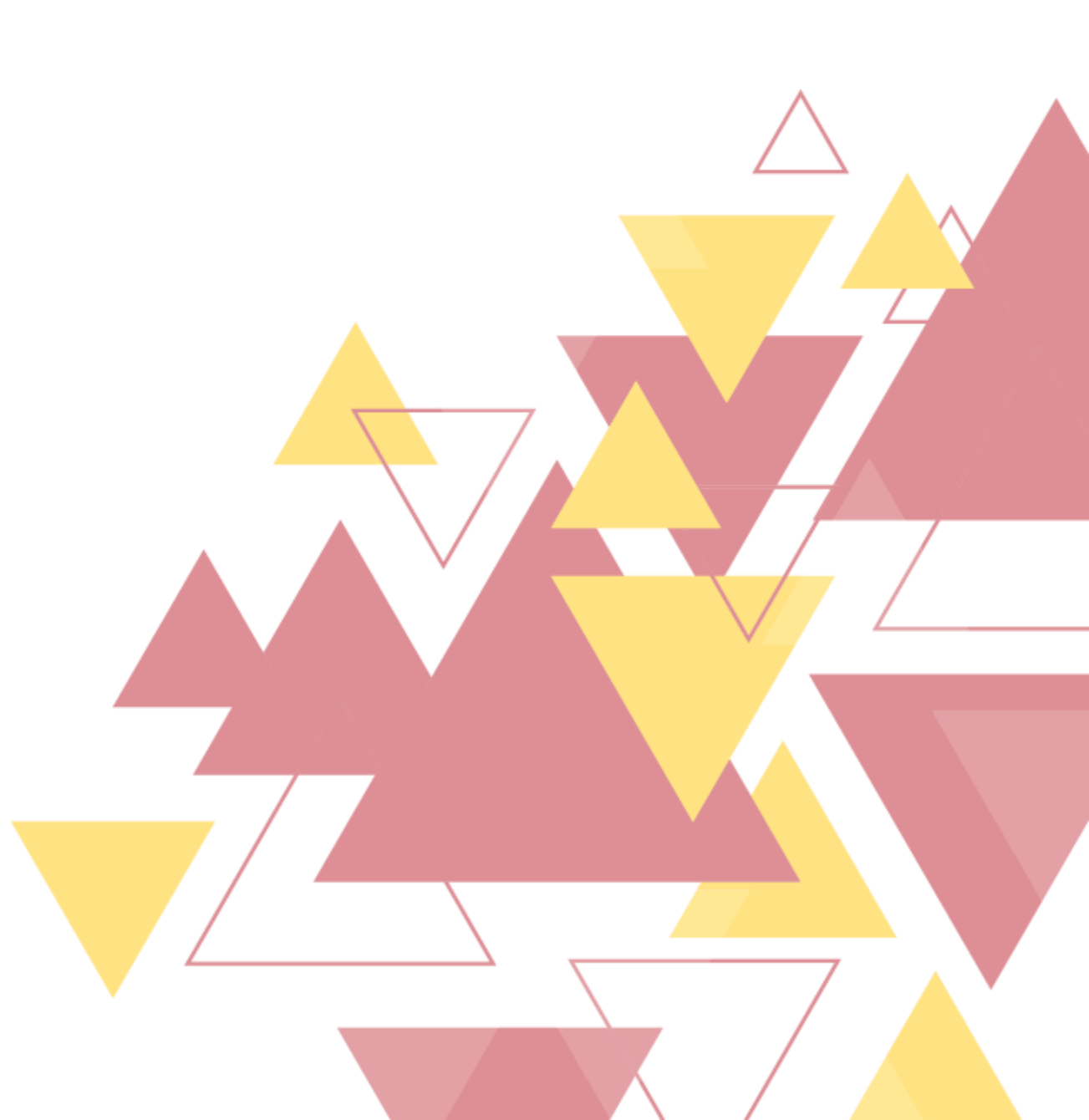

**1**. Após realizar login em (<u>www.crimg.com.br</u>), acesse a aba "e-Protocolo > Novo".

|    | HOME | SERVIÇOS    | SOBRE  | FALE CON   | IOSCO | DÚVIDAS        | DEMAIS CENTRAIS    | CONSULTAR P              | rotocolo | DOWNLOADS                                                            | EDITAIS |
|----|------|-------------|--------|------------|-------|----------------|--------------------|--------------------------|----------|----------------------------------------------------------------------|---------|
|    |      | Minha Conta | Matríc | ula online | Pesqu | isa eletrônica | Pedido de certidão | e-Protocolo              | RCDE     | Monitor registral                                                    |         |
|    |      |             |        |            |       |                |                    | Novo<br>Pedidos efetuado | DS       | **                                                                   |         |
| EC | NTA  | <b>L</b>    |        |            |       |                | •                  | 0 me<br>3 m<br>2 menete  | F        | Tempo midio de atendómento<br>100<br>100<br>100<br>100<br>100<br>100 |         |

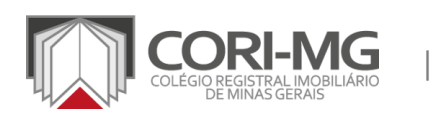

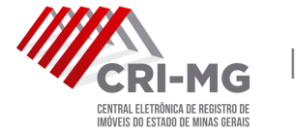

E-PROTOCOLO

2. Consulte as opções de serviços apresentadas. Os campos ficarão disponíveis de acordo com o que for selecionado.

| E-Protocolo - Novo  LISTAR E-PROTOCOLOS  Consolidar Propriedade  Notificar Fiduciante  Registro Genérico - Registro/Averbação |                           | ina Conta Matric | ula online Pesqui | isa eletrônica Pedido de certi | idão e-Protocolo | RCDE Monitor registra | al                  |  |
|----------------------------------------------------------------------------------------------------|---------------------------|------------------|-------------------|--------------------------------|------------------|-----------------------|---------------------|--|
| Consolidar Propriedade      Notificar Fiduciante      Registro Genérico - Registro/Averbação                                  | colo - Novo               |                  |                   |                                |                  |                       |                     |  |
| Consolidar Propriedade      Notificar Fiduciante      Registro Genérico - Registro/Averbação                                  |                           |                  |                   |                                |                  |                       |                     |  |
| Consolidar Propriedade      Notificar Fiduciante      Registro Genérico - Registro/Averbacão                                  |                           |                  |                   |                                |                  |                       | LISTAR E-PROTOCOLOS |  |
| Registro Genérico - Registro/Averbação                                                                                        | tificar Fiduciante ○      |                  |                   |                                |                  |                       |                     |  |
|                                                                                                    |                           |                  |                   |                                |                  |                       |                     |  |
| Atenção, ao selecionar outro protocolo, o conteúdo digitado será apagado.                                                     | gistro Genérico - Registi | ro/Averbação 💛   |                   |                                |                  |                       |                     |  |

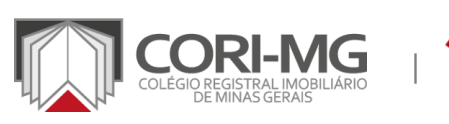

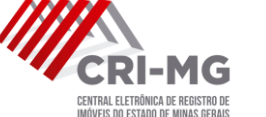

E-PROTOCOLO

### 3. Ao selecionar "Registro Genérico – Registro/Averbação", a tela abaixo poderá ser preenchida.

G

|       | Registro Genérico - Registro/Averbação ®  Atenção, ao selecionar outro protocolo, o conteúdo digitado será apagado.                                                |  |
|-------|----------------------------------------------------------------------------------------------------|--|
|       |                                                                                                    |  |
|       | Registro Genérico - Registro/Averbação                                                                                                    |  |
|       |                                                                                                    |  |
| So    | olicitação Registro Genérico - Registro/Averbação                                                                                                    |  |
| UF    | Odade Cartólo                                                                                                    |  |
| MG    |                                                                                                    |  |
| De    | escrição                                                                                                    |  |
| _     |                                                                                                    |  |
| 0<br> | )s arquivos adicionados a esse e-protocolo devem seguint as seguintes regras:<br>A soma de todos os arquivos adicionados não devem ultrapassar o limite de 100 MB. |  |
| Doc   | cumentos                                                                                                    |  |
| Tipo  | Arequino Querimento ao Cartório (A3) X                                                                                                    |  |
| Ara   | (c) (c) (c) (c) (c) (c) (c) (c) (c) (c)                                                                                                    |  |
|       | Selecione o arquivo                                                                                                    |  |
|       | Tipo de Documento Arquivo Excluir                                                                                                    |  |
|       |                                                                                                    |  |
|       | ENVIAR                                                                                                    |  |
|       |                                                                                                    |  |
|       |                                                                                                    |  |

3. Ao selecionar "Registro Genérico – Registro/Averbação", a tela abaixo poderá ser preenchida.

|                                 |                                | <b>1</b><br>Registro Genérico - Registro/Averbação |         | Selecione a cidade e<br>o cartório desejados |  |
|---------------------------------|--------------------------------|----------------------------------------------------|---------|----------------------------------------------|--|
| Solicitação Re<br><sup>ue</sup> | gistro Genérico - R            | egistro/Averbação<br>∞                             | Cartono |                                              |  |
| Descrição                       |                                |                                                    |         | 0/1000                                       |  |
|                                 | Faça uma breve<br>descrição da |                                                    |         |                                              |  |
|                                 | solicitação.                   |                                                    |         |                                              |  |
|                                 | RI-MG   E-PROT                 | OCOLO                                              |         |                                              |  |

## 3. Ao selecionar "Registro Genérico – Registro/Averbação", a tela abaixo poderá ser preenchida.

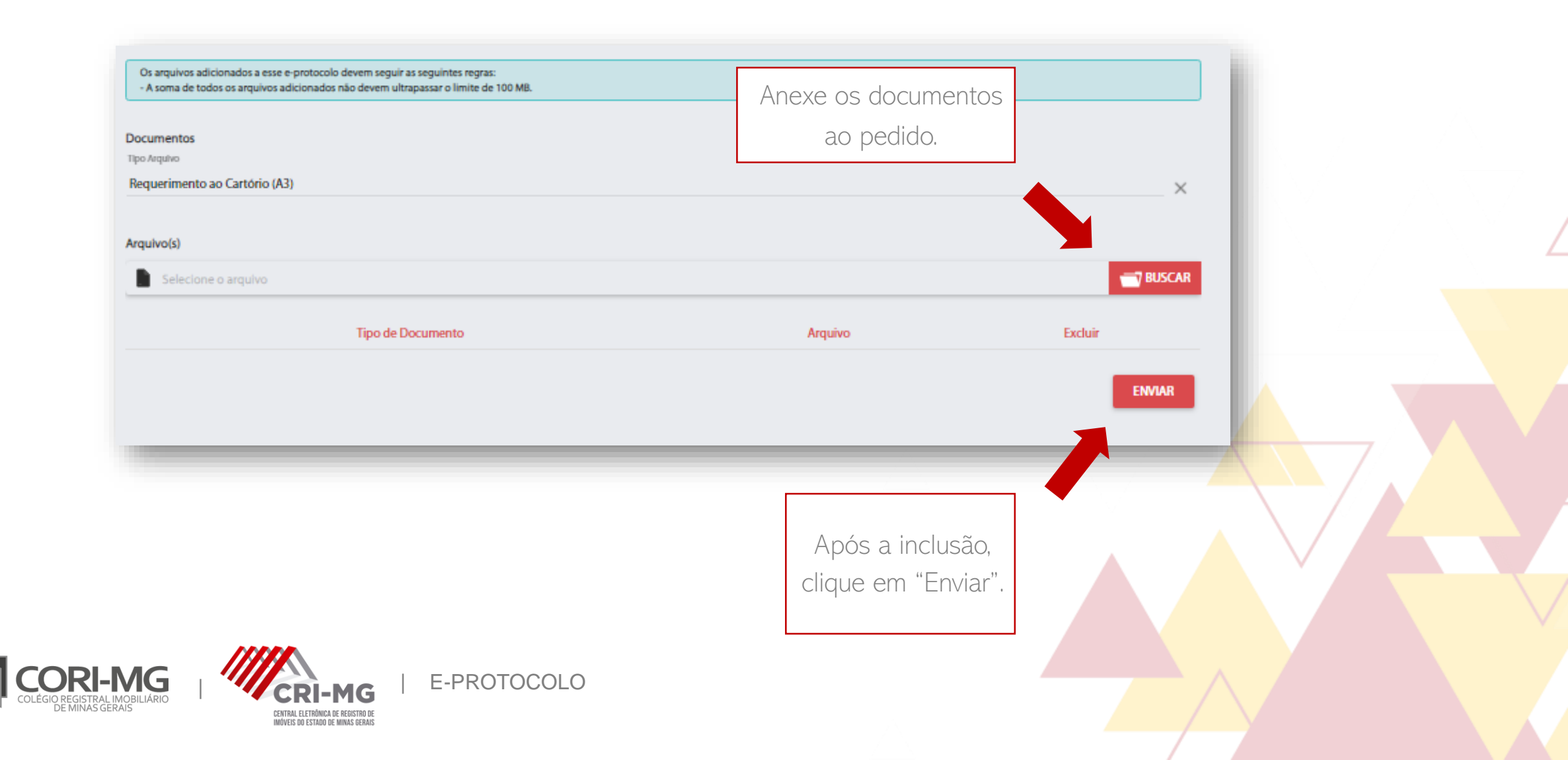

#### 4. O pedido será enviado para o carrinho de compras. Se estiver tudo certo, clique em "Finalizar pedido".

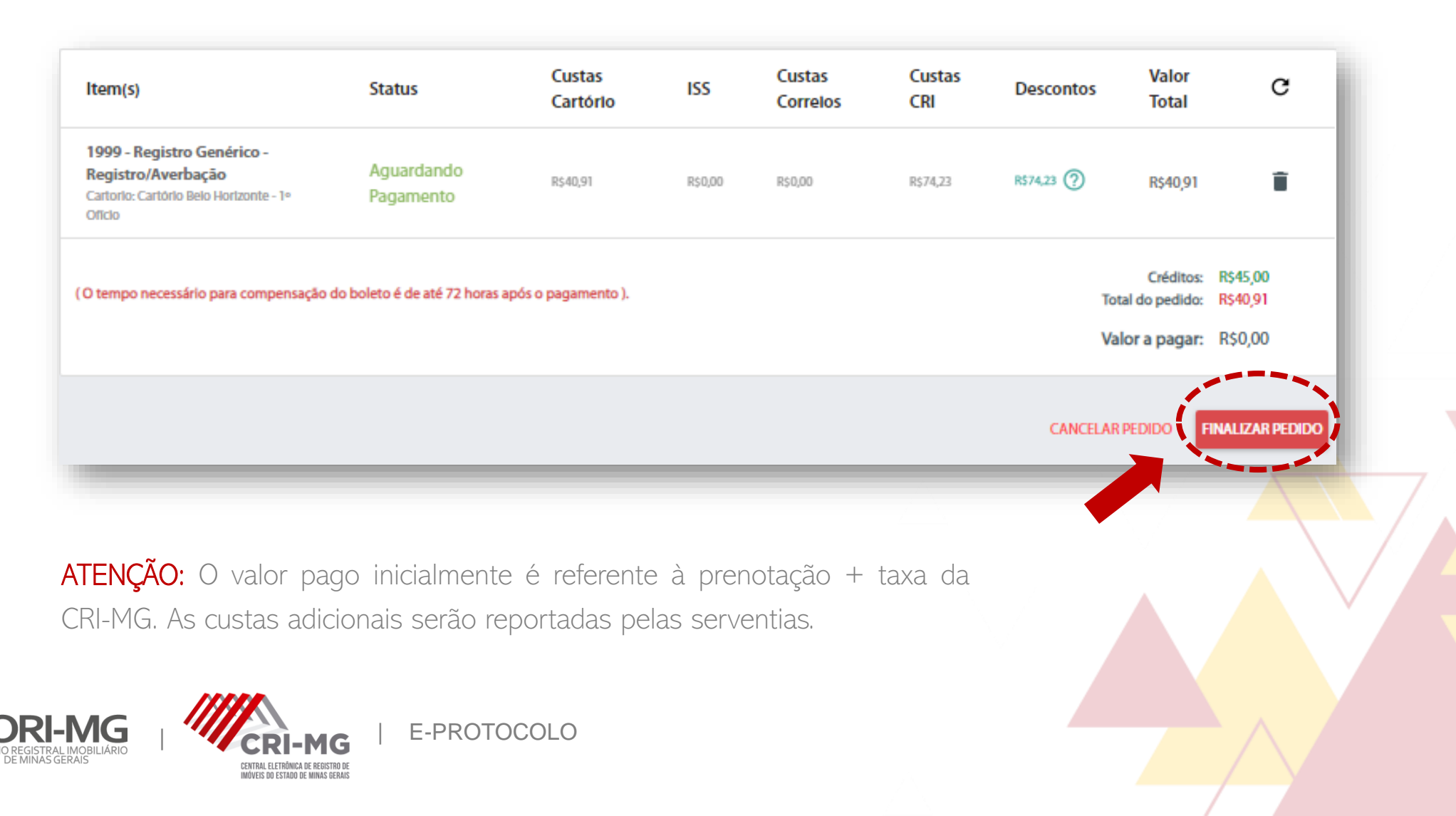

5. Escolha a opção de pagamento desejada. Você poderá selecionar boletos bancários ou cartão de crédito. Verifique os termos de serviço e realize o pagamento.

| Cartão de Crédito                                                                                                    | Resumo da compra<br>Quantidade de Itens no Carrinho: 2<br>Valor do Pedido: R\$67,24                |
|----------------------------------------------------------------------------------------------------|----------------------------------------------------------------------------------------------------|
| Aceite os termos e finalize o pedido para que seja gerado o boleto.<br>Será adicionado o valor de R\$1,50 referente a emissão do boleto.<br>( O tempo necessário para compensação do boleto é de até 72 horas após o pagamento ). | Valor de Emissão do Boleto: R\$1,50<br>Valor Crédito: R\$45,00<br>Valor total a ser pago: R\$23,74 |
|                                                                                                    |                                                                                                    |
| os termos de serviço<br>Aceito os termos de serviço                                                                                                    | VOLTAR AO CARRINHU REALIZAR PAGAMENTO                                                              |

## 6. Para acompanhar seu pedido, clique em "e-Protocolo > Pedidos Efetuados".

E-PROTOCOLO

| HOME | SERVIÇOS    | SOBRE  | FALE CON   | IOSCO | DÚVIDAS        | DEMAIS CENTRAIS    | CONSULTAR P              | rotocolo | DOWNLOADS                          | EDITAIS |
|------|-------------|--------|------------|-------|----------------|--------------------|--------------------------|----------|------------------------------------|---------|
|      | Minha Conta | Matric | ula online | Pesqu | isa eletrônica | Pedido de certidão | e-Protocolo              | RCDE     | Monitor registral                  |         |
|      |             |        |            |       |                |                    | Novo<br>Pedidos efetuado | DS       | awari<br>Rempo mole de atenderento |         |
| EDIT | 4L          |        |            |       |                |                    | 8 -<br>2                 |          | -                                  |         |

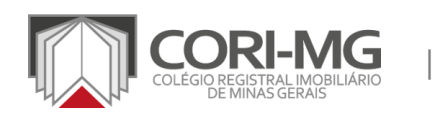

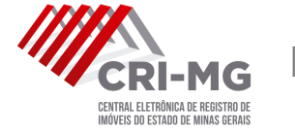

### 6. Para acompanhar seu pedido, clique em "e-Protocolo > Pedidos Efetuados".

| SOLICITAR E-PROTOCOLO                                                                                                    | 5                                                                        |
|----------------------------------------------------------------------------------------------------|--------------------------------------------------------------------------|
| Impose de Requerimento     Status:     Acompanhe o status   Acompanhe o status   do seu pedido nesta   seção do menu.     Nº de Prenotação     Nº de Prenotação                                                                                                    | Em "Ações", confira as<br>notas anexadas, solicite<br>cancelamentos etc. |
| Data de solicitação       Nº Solicitação Central       Nº Prenotação       Status       Tipo Requeriment       Origem       Actess         24/03/2020 09-55       20200324892293058       Aguardando prenotação       Registro Genérico - Resistro// 🗈 ao Q       Image: Bate Status       Image: Bate Status       Image: B |                                                                          |
|                                                                                                    |                                                                          |